## Come installare Il database Calipso Sql 3.0

Posizionare il file ricevuto <DM Software.bak> nella directory c:\

Da <Avvio>, <Tutti i programmi>, <Microsoft Sql Server 2008 R2>, aprire <Sql Server Management Studio>.

Eseguire la connessione proposta.

Cliccare col tasto destro del mouse sull'icona Database e selezionare "Nuovo database", apparirà la seguente finestra:

| P route • 10      | 115                                                                                                    |                                                                                                    |                                                                                                    |                                                                                                    |
|-------------------|----------------------------------------------------------------------------------------------------|----------------------------------------------------------------------------------------------------|----------------------------------------------------------------------------------------------------|----------------------------------------------------------------------------------------------------|
|                   |                                                                                                    |                                                                                                    |                                                                                                    |                                                                                                    |
| Nome database     |                                                                                                    | DM Softwa                                                                                                    | e .                                                                                                    |                                                                                                    |
| Proprietano       |                                                                                                    | opredefinito                                                                                                    | 0                                                                                                    |                                                                                                    |
| (2) One redentes  | apos fuil ter                                                                                                | 4                                                                                                    |                                                                                                    |                                                                                                    |
| File di database: |                                                                                                    |                                                                                                    |                                                                                                    |                                                                                                    |
| Nome logico       | Tipo file                                                                                                    | Flegroup                                                                                                    | Dimensions iniziali (MB)                                                                                                    | Aumento automatico                                                                                                    |
| DM Software       | Dati rig                                                                                                    | PRIMARY                                                                                                    | 2                                                                                                    | Con increment d 1 MB,                                                                                                    |
| DM Softwar        | Log                                                                                                    | Non applicable                                                                                                    | 1                                                                                                    | Con incrementi del 10%,                                                                                                    |
|                   |                                                                                                    |                                                                                                    |                                                                                                    |                                                                                                    |
|                   |                                                                                                    |                                                                                                    |                                                                                                    |                                                                                                    |
|                   |                                                                                                    |                                                                                                    |                                                                                                    |                                                                                                    |
|                   |                                                                                                    |                                                                                                    |                                                                                                    |                                                                                                    |
|                   |                                                                                                    |                                                                                                    |                                                                                                    |                                                                                                    |
|                   |                                                                                                    |                                                                                                    | Agglungi                                                                                                    | Renuovi                                                                                                    |
|                   | Proprietania<br>Proprietania<br>Pro di database:<br>Nome logico<br>DM Software<br>DM Software<br>DM Software | Proprietania<br>Proprietania<br>Pie di database:<br>Norme logico Tipo file<br>DM Software Dati rig.<br>DM Software Log | Proprietania opredefinita<br>Proprietania opredefinita<br>Pie di database:<br>Nome logico Tipo file Pilegroup<br>DM Software Dati ng. PRIMARY<br>DM Software Log Non applicabile | Proprietania operational de la constant de la constant de la const |

Inserire nella casella Nome database "DM Software" e cliccare su OK.

Espandere l'icona Database.

Cliccare col tasto destro del mouse l'icona DM Software e selezionare "Attività", successivamente

cliccare su "Ripristina" e poi su "Database". Verrà aperta la seguente finestra:

| Selezione pagina                    | C Codint -                    | 12                                            |                             |                   |                  |             |
|-------------------------------------|-------------------------------|-----------------------------------------------|-----------------------------|-------------------|------------------|-------------|
| 🔗 Generale                          | Scribt +                      |                                               |                             |                   |                  |             |
| 🚰 Opzioni                           | Destinazione p<br>Selezionare | er il ripristino<br>e o digitare il nome di u | un database nuovo o esis    | tente per l'opera | zione di riprist | tino.       |
|                                     | Database d                    | li destinazione:                              | DM Software                 |                   |                  | Ŧ           |
|                                     | Temporizza                    | izione:                                       | Più recente                 |                   |                  |             |
|                                     | Origine per il rip            | oristino                                      |                             |                   |                  |             |
|                                     | Specificare                   | l'origine e il percorso<br>se di origine:     | dei set di backup da ripris | tinare.           |                  | .*          |
|                                     | Disposit                      | ivo di origine:                               | C:\DM Software h            | ak                |                  |             |
|                                     | <ul> <li>Dispusit</li> </ul>  | ivo di oligino.                               | C. DH Sothach               | uk                |                  |             |
|                                     | Selezionare                   | i set di backup da rip                        | vristinare:                 |                   | 2.402477         |             |
|                                     | Hipnstina                     | Nome                                          |                             | Componente        | lipo             | Server      |
| Connessione                         |                               | DM Software-Com                               | pieto Database backup       | Database          | Completo         | MARCU2008R2 |
| Server:<br>MARCOVISTA\SQL2008R2     |                               |                                               |                             |                   |                  |             |
| Connessione:<br>MarcoVista\marco    |                               |                                               |                             |                   |                  |             |
| Visualizza proprietà<br>connessione |                               |                                               |                             |                   |                  |             |
| Stato                               |                               |                                               |                             |                   |                  |             |
| Pronto                              | 4                             | m                                             |                             |                   |                  | F           |
|                                     |                               |                                               |                             | 6                 | OK               | Annulla     |

Assicurarsi che nella casella Database di destinazione vi sia inserito "DM Software".

Selezionare "Dispositivo di Origine" e agendo sul tasto con i tre puntini viene aperta questa maschera:

| Supporti di beckup | File | 52        |
|--------------------|------|-----------|
| Percorao beckup:   |      |           |
| ON Schware Son     |      | Applung   |
|                    |      | Renueve   |
|                    |      | Contenuto |
|                    |      |           |
|                    |      |           |
|                    |      |           |
|                    |      |           |

Successivamente cliccando sul tasto aggiungi vado a selezionare il file ricevuto e che ho posizionato nella directory c:\DM Software.bak come specificato nella finestra successiva.

| li backup("bak;*tm) ▼ |
|-----------------------|
|                       |

Clicco sul tasto OK ed ancora sul tasto OK.

Nella tabella <Seleziona il set di Backup da ripristinare> seleziono la casella ripristina e successivamente cliccare su Opzioni in alto a sinistra. Apparirà la seguente pagina:

|                                                                                                    | Script 👻 📑 ?                                                                                                    |                                                                                                    |                                                                                                    |
|----------------------------------------------------------------------------------------------------|----------------------------------------------------------------------------------------------------|----------------------------------------------------------------------------------------------------|----------------------------------------------------------------------------------------------------|
| 🚰 Generale.                                                                                                    |                                                                                                    |                                                                                                    |                                                                                                    |
|                                                                                                    | Opzioni di ripristino                                                                                                    |                                                                                                    |                                                                                                    |
|                                                                                                    | Sovrascrivi il database es                                                                                                    | istente (WITH REPLAC                                                                                                    | E)                                                                                                    |
|                                                                                                    | Mantieni le impostazioni d                                                                                                    | i replica (WITH KEEP_F                                                                                                    | REPLICATION)                                                                                                    |
|                                                                                                    | Chiedi conferma prima de                                                                                                    | I ripristino di ogni backup                                                                                                    |                                                                                                    |
|                                                                                                    | Limita accesso al databas                                                                                                    | se ripristinato (WH H RE                                                                                                    | STRICTED_USER)                                                                                                    |
|                                                                                                    | Ripristina file di database cor                                                                                                    | ne:                                                                                                    | B                                                                                                    |
|                                                                                                    | Nome file onginale                                                                                                    | Lipo tile                                                                                                    |                                                                                                    |
|                                                                                                    | DMSoftware_Data                                                                                                    | Dati righe                                                                                                    | C:\Program Files\Microsoft SQL                                                                                                    |
|                                                                                                    | DMSoftware_Log                                                                                                    | Log                                                                                                    | C. VProgram Files Wilcrosoft SQL   +                                                                                                    |
|                                                                                                    | 4                                                                                                    | 240                                                                                                    | 4                                                                                                    |
|                                                                                                    | <ul> <li>eseguito il commit. I log di<br/>WITU DECOVERNO</li> </ul>                                                                                                    | per i utilizzo eseguendo<br>elle transazioni aggiuntiv                                                                                                    | il rollback delle transazioni di cui non è stato<br>i non possono essere ripristinati.(RESTORE                                                                                                    |
| Connessione                                                                                                    | eseguito il commit. I log di<br>WITH RECOVERY)     Lascia il database non op     eseguito il commit. I log di                                                                                                    | per i utilizzo eseguendo<br>elle transazioni aggiuntiv<br>perativo e non eseguire i<br>elle transazioni aggiuntiv                                                                                    | il rollback delle transazioni di cui non è stato<br>i non possono essere ripristinati.(RESTORE<br>i rollback delle transazioni di cui non è stato<br>i possono essere ripristinati.(RESTORE                                                                                                    |
| Connessione<br>Server:                                                                                                    | eseguito il commit. I log di<br>WITH RECOVERY)     Lascia il database non op     eseguito il commit. I log di<br>WITH NORECOVERY)                                                                                                    | per i utilizzo eseguendo<br>elle transazioni aggiuntiv<br>verativo e non eseguire il<br>elle transazioni aggiuntiv                                                                                   | il rollback delle transazioni di cui non è stato<br>i non possono essere ripristinati.(RESTORE<br>I rollback delle transazioni di cui non è stato<br>i possono essere ripristinati.(RESTORE                                                                                                    |
| Connessione<br>Server:<br>MARCOVISTA\SQL2008R2                                                                                                    | Bacia i database non op     Seguito il commit. I log di     WITH RECOVERY)     Lascia il database non op     eseguito il commit. I log di     WITH NORECOVERY)     Lascia il database in mod                                                                                                    | per i utilizzo eseguendo<br>elle transazioni aggiuntiv<br>perativo e non eseguire il<br>elle transazioni aggiuntiv<br>alità sola lettura. Annulla                                                    | il rollback delle transazioni di cui non è stato<br>i non possono essere ripristinati. (RESTORE<br>I rollback delle transazioni di cui non è stato<br>i possono essere ripristinati. (RESTORE<br>I le transazioni di cui non è stato eseguito il                                                      |
| Connessione<br>Server:<br>MARCOVISTA\SQL2008R2<br>Connessione:<br>MarcoVista\marco                                                                                                    | Basta i database in oracibere eseguito il commit. I log di WITH RECOVERY)     Lascia il database non op     eseguito il commit. I log di WITH NORECOVERY)     Lascia il database in mod     commit e salva le azioni di possano essere annullati.                                                                                                    | per i uniizzo eseguendo<br>elle transazioni aggiuntiv<br>erativo e non eseguire il<br>elle transazioni aggiuntiv<br>alità sola lettura. Annulla<br>i rollback in un file stand<br>(RESTORE WITH STAI | il rollback delle transazioni di cui non è stato<br>i non possono essere ripristinati. (RESTORE<br>I rollback delle transazioni di cui non è stato<br>i possono essere ripristinati. (RESTORE<br>I le transazioni di cui non è stato eseguito il<br>Iby in modo che gli effetti del recupero<br>NDBY) |
| Connessione<br>Server:<br>MARCOVISTA\SQL2008R2<br>Connessione:<br>MarcoVista\marco<br>MarcoVista\marco<br>MarcoVista\marco<br>MarcoVista\marco                                                                                                    | Basta in database provind     Geographic database in org     Seguito il commit. I log di     WITH RECOVERY)     Lascia il database in mod     Ocommit e salva le azioni     possano essere annullati,     File standby:                                                                                                    | per i ulizzo eseguendo<br>elle transazioni aggiuntiv<br>erativo e non eseguire il<br>elle transazioni aggiuntiv<br>alità sola lettura. Annulla<br>i rollback in un file stand<br>(RESTORE WITH STAI  | il rollback delle transazioni di cui non è stato<br>i non possono essere ripristinati. (RESTORE<br>I rollback delle transazioni di cui non è stato<br>i possono essere ripristinati. (RESTORE<br>le transazioni di cui non è stato eseguito il<br>lby in modo che gli effetti del recupero<br>NDBY)   |
| Connessione<br>Server:<br>MARCOVISTA\SQL2008R2<br>Connessione:<br>MarcoVista\marco<br>MarcoVista\marco<br>MarcoVista\marco<br>MarcoVista\marco<br>MarcoVista\marco<br>MarcoVista<br>MarcoVista<br>Marc | <ul> <li>Essual i database non op<br/>eseguito il commit. Il og di<br/>WITH RECOVERY)</li> <li>Lascia il database non op<br/>eseguito il commit. Il og di<br/>WITH NORECOVERY)</li> <li>Lascia il database in mod<br/>commit e salva le azioni di<br/>possano essere annullati,</li> <li>File standby:</li> </ul>                                                              | per i uliizzo eseguendo<br>elle transazioni aggiuntiv<br>erativo e non eseguire il<br>elle transazioni aggiuntiv<br>alità sola lettura. Annulla<br>i rollback in un file stand<br>(RESTORE WITH STAI | il rollback delle transazioni di cui non è stato<br>i non possono essere ripristinati. (RESTORE<br>rollback delle transazioni di cui non è stato<br>i possono essere ripristinati. (RESTORE<br>le transazioni di cui non è stato eseguito il<br>lby in modo che gli effetti del recupero<br>NDBY)     |
| Connessione<br>Server:<br>MARCOVISTA\SQL2008R2<br>Connessione:<br>MarcoVista\marco<br>ImarcoVista\marco<br>MarcoVista\marco<br>ImarcoVista\marco<br>MarcoVista\marco<br>ImarcoVista\marco<br>MarcoVista\marco<br>MarcoVista\marco                                                                                                    | <ul> <li>Easual in database provinci<br/>eseguito il commit. Ilog di<br/>WITH RECOVERY)</li> <li>Lascia il database non op<br/>eseguito il commit. Ilog di<br/>WITH NORECOVERY)</li> <li>Lascia il database in mod<br/>commit e salva le azioni di<br/>possano essere annullati,<br/>File standby:</li> <li>La proprietà del server<br/>importati, ricompilati o ri</li> </ul> | per i ulinzzo eseguendo<br>elle transazioni aggiuntiv<br>erativo e non eseguire il<br>elle transazioni aggiuntiv<br>alità sola lettura, Annulla<br>i rollback in un file stand<br>(RESTORE WITH STAI | il rollback delle transazioni di cui non è stato<br>i non possono essere ripristinati.(RESTORE<br>I rollback delle transazioni di cui non è stato<br>i possono essere ripristinati.(RESTORE<br>I le transazioni di cui non è stato eseguito il<br>by in modo che gli effetti del recupero<br>NDBY)    |

Nelle opzioni di ripristino spuntare <Sovrascrivi il database esistente (with replace) e successivamente premere OK.

Se tutto funziona per il meglio uscirà la scritta:

Ripristino del database DM Software completato.

Preme <OK> per terminare l'operazione.

Ora il database che conterrà tutti i dati di Calipso Sql 2.0 è installato.

DM Software di Dell'Oca Marco Via G. Mazzini n. 3 20030 Lentate Sul Seveso (Mi) Tel 333 2922313 e-mail info@dmsoftware.net sito web http://www.dmsoftware.net